| 1<br>2 | Instruction to Use the Tool for Evaluating Mesophyll Impact on Predicting<br>Photosynthesis (TEMIPP) |
|--------|----------------------------------------------------------------------------------------------------|
| 3      | Lianhong Gu ( <u>lianhong-gu@ornl.gov</u> )                                                          |
| 4      | Ying Sun (suny@jsg.utexas.edu)                                                                       |

## 5 **Purpose**

6 TEMIPP is a Microsoft Excel Spreadsheet-based tool used for demonstrating the impact

7 of lacking an explicit representation of mesophyll diffusion in a photosynthetic model on

8 the predicted response of photosynthesis to the increase in  $CO_2$  partial pressures.

## 9 Approach

10 TEMIPP simulates the measurement, analysis and application of curves of photosynthesis

11 *A* against intercellular CO<sub>2</sub> pressures  $C_i$  (*i.e.*, the so-called A/Ci curves). A/Ci curves are

12 typically measured at a saturating level of photosynthetic photon flux density (PPFD) and

13 a fixed temperature. TEMIPP generates an A/Ci curve at a set of 'measuring'

14 environmental conditions (PPFD, temperature, atmospheric pressure and oxygen) and a

15 set of fundamental photosynthetic parameters (e.g.  $V_{\text{cmax}}$ ,  $J_{\text{max}}$ , TPU,  $R_d$ , mesophyll

16 conductance  $g_{\rm m}$  etc), all specified by the user. The photosynthetic rate is then calculated

by applying the Farquhar – von Caemmerer – Berry (FvCB) model (Farquhar et al. 1980)

extended with a finite  $g_m$  (Ethier and Livingston 2004, Gu et al. 2010). A  $g_m$ -lacking

19 model, which is the FvCB model applied with an assumption of an infinite  $g_m$ , is fit to the

20 generated A/Ci curve. The obtained key photosynthetic parameters are then used in the

 $g_m$ -lacking model as in current carbon cycle models to predict photosynthesis at a new set

of conditions that is different from the original set of 'measuring' conditions under which

23 the A/Ci curve for fitting was produced.

24 Instead of using simulated A/Ci curves, users have the option to apply real A/Ci

25 measurements to TEMIPP. When real A/Ci curves are used, users will need to provide

**26** TEMIPP independently estimated photosynthetic parameters including  $g_m$ .

27 Users can examine the impact of lacking an explicit representation of  $g_m$  by comparing

model performance between the fitting to the original A/Ci curve and the prediction at

new conditions. It is important to check the residuals between the actual value and the

30 value calculated by the  $g_m$ -lacking model as the residuals can reveal model performance

31 more clearly than a simple direct comparison which can be misleading.

The impact of lacking  $g_m$  can also be investigated by comparing the beta ( $\beta$ ) factor

calculated from the actual data with that from the prediction by the  $g_m$ -lacking model via

34 the following ratio *R* of beta factors:

1 
$$R(C_{i}) = \frac{\beta_{c}(C_{i})}{\beta_{i}(C_{i})} = \frac{[A_{c}(C_{i}) - A_{c}(C_{i,ref})]A_{i}(C_{i,ref})}{[A_{i}(C_{i}) - A_{i}(C_{i,ref})]A_{c}(C_{i,ref})},$$

2 where  $\beta_c$  is the actual beta factor and  $\beta_i$  is the beta factor calculated with the  $g_m$ -lacking

3 model.  $C_{i,ref}$  is a reference intercellular CO<sub>2</sub> partial pressure. A value R > 1 indicates that

4 the  $g_m$ -lacking model underestimates the actual CO<sub>2</sub> fertilization effect; R < 1 the

- 5 opposite.
- 6 The fitting uses the Evolutionary method in the Solver provided by Microsoft Excel. The

7 Evolutionary algorithm is selected because the optimization problem for the FvCB model

8 is a change-point model and is not smooth (Gu et al. 2010). If users don't wish to use the

9 Microsoft Solver, they can use any optimization software they might have or LeafWeb

- 10 (leafweb.ornl.gov) to estimate the parameters and then input their own parameters
- 11 directly into the Excel Spreadsheet.

12 The temperature response functions are from Sharkey et al. (2007). If users wish to use

13 different temperature response functions, they can input their own temperature response

- 14 funcitons as well.
- 15 **Detailed instructions**

| 16 | 1. | Generate a new A/Ci curve. A new A/Ci curve can be generated in any of the   |
|----|----|------------------------------------------------------------------------------|
| 17 |    | following ways:                                                              |
| 18 |    | - Change the standardized fundamental parameters Vcmax25, Jmax25, TPU25,     |
| 19 |    | gm25, Rd25 (Cells E10 to I10). Users can also change the Rubisco kinetic     |
| 20 |    | parameters (J10 to L10) or the leaf absorptance parameter (M10) if they wish |
| 21 |    | - Change the A/Ci curve 'measuring' conditions of temperature, PPFD,         |
| 22 |    | atmospheric barometric pressure and oxygen partial pressure (E20 to H20)     |
| 23 |    | - If they wish, users can provide their own coefficients in the temperature  |
| 24 |    | response functions in the section from E15 to L17.                           |
| 25 |    | - The A/Ci data for fitting are automatically computed from the Cell B36 to  |
| 26 |    | B53, depending on the values of Ci from A36 to A53. Users can adjust the Ci  |
| 27 |    | values from A36 to A53 as they wish. Leave any unused cell empty.            |
| 28 | 2. | Fit the $g_m$ -lacking model                                                 |
| 29 |    | - Click the cursor at Data in the top of Excel Spreadsheet                   |
| 30 |    | - Click Solver. You may have to install the Excel Solver first.              |
| 31 |    | - This brings up the Solver Parameters menu                                  |
| 32 |    | - The settings should have been already specified.                           |
| 33 |    | - Click Solve to minimize the value in the Objective Cell F54                |
| 34 |    | - Wait for the Solver to complete its job. This may take a while.            |

| 1<br>2                     |    | - When Solver Results menu appears, choose 'Keep Solver Solution' and click OK.                                                                                                    |
|----------------------------|----|----------------------------------------------------------------------------------------------------|
| 3<br>4<br>5<br>6<br>7<br>8 | 3. | Provide a new set of environmental conditions for which the $g_m$ -lacking model will make predictions. Put these values in E21 to H21. Try different conditions to see how the performance of the $g_m$ -lacking model vary as the conditions for prediction deviate from the conditions for which the original A/Ci curve for fitting was produced |
| 9                          | 4  | Examine the two plots around Row 70                                                                                                    |
| 10                         | 5. | The default setting in the Solver Parameters menu is for optimizing Vcmax25.                                                                                                    |
| 11                         |    | Jmax25 and Rd25 for the $g_m$ -lacking model. TPU25 for the $g_m$ -lacking model is                                                                                                    |
| 12                         |    | set to be equal to that users provide in the Cell G10 to take advantage of the fact                                                                                                    |
| 13                         |    | that TPU-limited photosynthesis is $3*TPU - R_d$ , which does not depend on CO <sub>2</sub>                                                                                                    |
| 14                         |    | partial pressures and therefore $g_m$ . This avoids potential over-fitting and                                                                                                    |
| 15                         |    | unreasonable parameter values. But if you wish to estimate TPU25 for the $g_m$ -                                                                                                    |
| 16                         |    | lacking model as well, go to the Solver Parameters menu, add ",\$G\$11" (without                                                                                                    |
| 17                         |    | the quotation marks) after "\$I\$11" in the box under "By Changing Variable                                                                                                    |
| 18                         |    | Cells".                                                                                                    |
| 19                         | 6. | If they wish, users can also optimize for the Rubisco kinetic parameters for the                                                                                                    |
| 20                         |    | <i>g<sub>m</sub></i> -lacking model by adding ",\$J\$11,\$K\$11,\$L\$11' under "By Changing Variable                                                                                                    |
| 21                         |    | Cells" in the Solver Parameters menu. However, A/Ci data generally don't                                                                                                    |
| 22                         |    | contain enough information to constrain all these parameters.                                                                                                    |
| 23                         |    |                                                                                                    |
| 24                         | 7. | Use real A/Ci measurements with independently estimated parameters. To use                                                                                                    |
| 25                         |    | real A/Ci measurements with parameters estimated with other means for                                                                                                    |
| 26                         |    | TEMIPP, do the following:                                                                                                    |
| 27                         |    | - Save a copy of TEMIPP.                                                                                                    |
| 28                         |    | - Manually input the real A/Ci data in the section A36 to B53 and leave any                                                                                                    |
| 29                         |    | unused cells empty (Do not cut and paste as this will cause disabling the auto-                                                                                                    |
| 30                         |    | computing functions).                                                                                                    |
| 31                         |    | - Input the standardized fundamental parameters estimated with explicit                                                                                                    |
| 32                         |    | consideration of $g_m$ into E10 to E10 (TEMIPP can be modified to estimate $g_m$                                                                                                    |
| 33                         |    | For the purpose of testing, see instruction No. 8).                                                                                                    |
| 34<br>25                   |    | - Input the A/CI measuring conditions in E20 to H20.                                                                                                    |
| 32                         |    | - If in men A/Ci curve analysis, users used a unificient set of coefficients for the temperature response functions than those listed in TEMIDD input these                                                                                                    |
| 30                         |    | different coefficients into the section F15 to 1.17                                                                                                    |
| 38                         |    | - If users have independent estimates of the corresponding parameters for the                                                                                                    |
| 30                         |    | $\alpha$ -lacking model input them to F11 to I11 and skin the Microsoft Solver                                                                                                    |
| 35<br>40                   |    | $\delta m$ factoring model, input them to ETT to TTT and skip the wherosoft Solver, otherwise invoke the Solver                                                                                                    |
| υ                          |    |                                                                                                    |

| 1        |        | - Check the plots.                                                                     |
|----------|--------|----------------------------------------------------------------------------------------|
| 2        | 8.     | Modify TEMIPP to estimate $g_m$ and associated fundamental photosynthetic              |
| 3        |        | parameters.                                                                            |
| 4        |        | - Save a copy of TEMIPP                                                                |
| 5        |        | - Manually input the real Ci data in the section A36 to A53 and leave any              |
| 6        |        | unused cells empty (Do not cut and paste).                                             |
| 7        |        | - Manually input the A (net photosynthesis) data in the section M36 to M53 and         |
| 8        |        | leave any unused cells empty (Do not cut and paste).                                   |
| 9        |        | - If users wish to use a different set of coefficients for the temperature response    |
| 10       |        | functions than those listed in TEMIPP, input these different coefficients into         |
| 11       |        | the section E15 to L17.                                                                |
| 12       |        | - Bring up the Solver.                                                                 |
| 13<br>14 |        | - Replace the content in "Set Objective:" with "\$0\$54" (without the quotation marks) |
| 15       |        | - Replace the content in "By Changing Variable Cells." with                            |
| 16       |        | "\$E\$10.\$F\$10.\$G\$10.\$H\$10.\$I\$10"                                              |
| 17       |        | - Replace all "\$11"s in the box under "Subject to the Constraints" with "\$10"        |
| 18       |        | - Click Solve                                                                          |
| 19       |        | - Wait for the Solver to complete its job                                              |
| 20       |        | - The optimized parameters are displayed in the Cells from E10 to I10.                 |
| 21       | TEMI   | PP is not meant to be a tool for research-grade A/Ci curve analyses for which the      |
| 22       | metho  | d used in LeafWeb (leafweb.ornl.gov) is more appropriate (Gu et al. 2010).             |
| 23       |        |                                                                                        |
| 24       | Refer  | ences                                                                                  |
| 25       | Ethier | , G. J. & Livingston, N. J. (2004) On the need to incorporate sensitivity to CO2       |
| 26       | tı     | ansfer conductance into the Farquhar-von Caemmerer-Berry leaf photosynthesis           |
| 27       | n      | nodel. Plant Cell and Environment 27, 137–153.                                         |
| 28       | Farqu  | har, G. D., Von Caemmerer, S. & Berry, J. A. (1980) A Biochemical-model of             |
| 29       | P      | hotosynthetic Co2 Assimilation in Leaves of C-3 Species. <i>Planta</i> 149, 78–90.     |
| 30       | Gu, L  | , Pallardy, S. G., Tu, K., Law, B. E. & Wullschleger, S. D. (2010) Reliable            |
| 31       | e      | stimation of biochemical parameters from C3 leaf photosynthesis-intercellular          |
| 32       | с      | arbon dioxide response curves. <i>Plant Cell and Environment</i> 33, 1852–1874.        |
| 33       | Shark  | ey, T. D., Bernacchi, C. J., Farquhar, G. D. & Singsaas, E. L. (2007) Fitting          |
| 34       | р      | hotosynthetic carbon dioxide response curves for C(3) leaves. <i>Plant cell</i>        |

environment 30, 1035–1040.